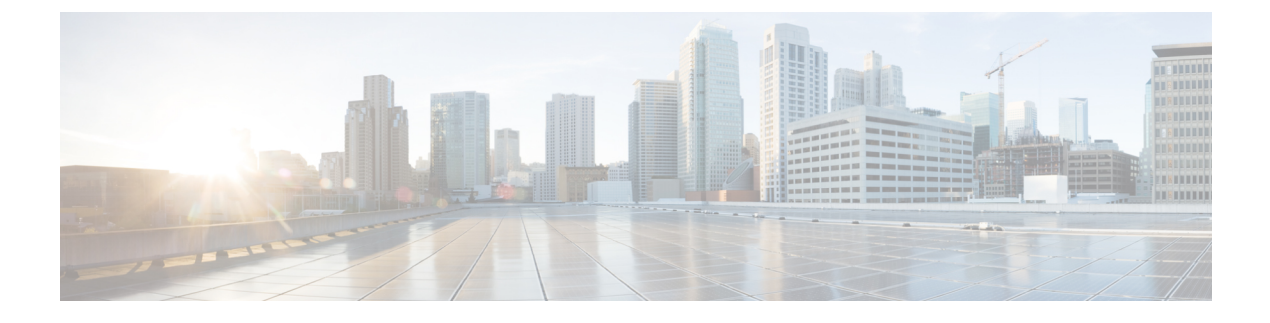

# **Monitoring and Reporting**

- About Monitoring and Reporting, on page 1
- Monitoring a Rack Server and Its Components, on page 2
- Viewing Reports About a Rack Server, on page 2
- Clearing SEL, on page 3
- Uploading Technical Support Data to a Server, on page 3
- Configuring Email Alert Rules, on page 4
- Server Diagnostics, on page 5
- Configuring SFTP User Password, on page 7

### **About Monitoring and Reporting**

Cisco UCS Director displays all managed components in each rack-mount server that has been added to a rack group. These components can be hardware or software.

### **Information You Can View**

You can view and monitor details about each component, including the following:

- License status
- Summary of the current status

#### **Components You Can Monitor**

You can monitor specific components or view reports for each of the components, including the following:

- vNICs and vHBAs
- · Adapters, such as network and PCI
- · Hardware components, such as CPUs, interface cards, and memory

### **Email Alerts**

You can configure rules in Cisco UCS Director so that an email message is triggered when faults of a certain severity occur on rack servers or rack server groups. When fault conditions specified in the rule occur, an

email message is triggered and sent to the recipients you have specified. For information on configuring these email alert rules, see Configuring Email Alert Rules, on page 4.

# **Monitoring a Rack Server and Its Components**

### Procedure

| Step 1                     | Choose <b>Physical</b> > <b>Compute</b> .                                                                       |  |
|----------------------------|----------------------------------------------------------------------------------------------------|--|
| Step 2                     | On the <b>Compute</b> page, choose the pod.                                                                     |  |
| Step 3                     | On the <b>Compute</b> page, choose the account under <b>Pods</b> .                                              |  |
| Step 4                     | Click Rack Servers.                                                                                             |  |
| Step 5                     | Choose the row of the server that you want to monitor.                                                          |  |
| Step 6 Click View Details. |                                                                                                    |  |
|                            | By default, the <b>Summary</b> tab is displayed.                                                                |  |
| Step 7                     | Click on one of the tabs to view the status of the licenses, the server, or a specific component in the server. |  |
|                            | Additional information may be available if you click View Details on one or more of the individual components   |  |

## **Viewing Reports About a Rack Server**

| Step 1 | Choose <b>Physical</b> > <b>Compute</b> .                                                                                                    |  |
|--------|----------------------------------------------------------------------------------------------------|--|
| Step 2 | On the <b>Compute</b> page, choose the pod.                                                                                                    |  |
| Step 3 | On the <b>Compute</b> page, choose the account under <b>Pods</b> .                                                                                               |  |
| Step 4 | Click Rack Servers.                                                                                                    |  |
| Step 5 | Choose the row of the server for which you want to view reports.                                                                                                 |  |
| Step 6 | In the right pane, click <b>Summary</b> to view a wide array of tabular, graphical, and map reports that provide a view of trending data for the account.        |  |
| Step 7 | For some reports, you can click the icons on the table bar to customize the table columns, filter the results, or export a report of the current table contents. |  |
|        | For more information, see the Cisco UCS Director Administration Guide.                                                                                           |  |

## **Clearing SEL**

### Procedure

| Step 1                                                                                      | Choose <b>Physical</b> > <b>Compute</b> .                                                                                                    |  |
|---------------------------------------------------------------------------------------------|----------------------------------------------------------------------------------------------------|--|
| Step 2                                                                                      | On the <b>Compute</b> page, choose the pod.                                                                                                    |  |
| Step 3                                                                                      | On the <b>Compute</b> page, choose the account under <b>Pods</b> .                                                                                                    |  |
| Step 4                                                                                      | Click Rack Servers.                                                                                                    |  |
| Step 5                                                                                      | Double-click the sever from the list to view the details or click the sever from the list and from the <b>More Actions</b> drop-down menu, choose <b>View Details</b> . |  |
| Step 6                                                                                      | Click System Event Log.                                                                                                    |  |
| Step 7                                                                                      | Click Clear IMC SEL Log.                                                                                                    |  |
| Step 8 (Optional) In the Clear IMC SEL Logs screen, check Delete historical logs from Cisco |                                                                                                    |  |
|                                                                                             | Selecting this option clears the system event logs from the Cisco UCS Director GUI.                                                                                     |  |
| Step 9                                                                                      | Click Submit.                                                                                                    |  |

# **Uploading Technical Support Data to a Server**

### Procedure

| Choose <b>Physical</b> > <b>Compute</b> .                                                                                                    |
|----------------------------------------------------------------------------------------------------|
| On the <b>Compute</b> page, choose the pod.                                                                                                    |
| On the <b>Compute</b> page, choose the account under <b>Pods</b> .                                                                                                    |
| Click Rack Servers.                                                                                                    |
| Double-click the sever from the list to view the details or click the sever from the list and from the <b>More Actions</b> drop-down menu, choose <b>View Details</b> . |
| Click Tech Support.                                                                                                    |
| Click Create Tech Support.                                                                                                    |

**Step 8** In the **Create Tech Support** screen, complete the required fields, including the following:

| Name                                   | Description                                                                |
|----------------------------------------|----------------------------------------------------------------------------|
| <b>Destination Type</b> drop-down list | Select a destination for the support data. It can be one of the following: |
|                                        | Remote—Implies an external server                                          |
|                                        | • Local—Implies the current system.                                        |
|                                        |                                                                            |

| Name                        | Description                                                                                                    |
|-----------------------------|----------------------------------------------------------------------------------------------------|
| Network Type drop-down list | The network type. This can be one of the following:                                                                                                    |
|                             | • TFTP                                                                                                    |
|                             | • FTP                                                                                                    |
|                             | • SFTP                                                                                                    |
|                             | • SCP                                                                                                    |
| Server IP/Hostname field    | The IP address or hostname of the server on which the support data file should be stored. Depending on the setting in the <b>Network Type</b> drop-down list, the name of this field will vary. |
| Path and Filename field     | The path and filename that must be used when uploading the file to the remote server.                                                                                                    |
| Username                    | The username the system should use to log in to the remote server. This field does not apply if the network type is TFTP.                                                                       |
| Password                    | The password for the remote server username. This field does not apply if the network type is TFTP.                                                                                             |

Step 9

Click Submit.

# **Configuring Email Alert Rules**

|        | Field                                                                                      | Description |
|--------|--------------------------------------------------------------------------------------------|-------------|
| Step 4 | In the Add Email Alert Rule screen, complete the required fields, including the following: |             |
| Step 3 | Click Add.                                                                                 |             |
| Step 2 | On the System page, click Email A                                                          | lert Rules. |
| Step 1 | Choose Administration > System.                                                            |             |

| Field                      | Description                                                                                                 |
|----------------------------|----------------------------------------------------------------------------------------------------|
| Name field                 | A unique name for the email alert rule.                                                                     |
| Alert Scope drop-down list | Choose if the alert rule applies to a system, server groups or servers.                                     |
| Server Groups field        | Click <b>Select</b> to check the check boxes of the server groups that email alerts should be sent for.     |
|                            | This field is displayed only when <b>Server Group</b> is selected in the <b>Alert Scope</b> drop-down list. |

| Field                                              | Description                                                                                                    |
|----------------------------------------------------|----------------------------------------------------------------------------------------------------|
| Servers field                                      | Click <b>Select</b> to check the check boxes of the servers that email alerts should be sent for.                                                                 |
|                                                    | This field is displayed only when <b>Server</b> is selected in the <b>Alert Scope</b> drop-down list.                                                             |
| Email Addresses field                              | The email address of the recipients of the email.                                                                                                    |
|                                                    | You can enter multiple email addresses, separated by commas.                                                                                                    |
| Severity field                                     | Click <b>Select</b> to check the check boxes of the severity levels for which the email alert must be triggered.                                                  |
| Enable Alert check box                             | Check this check box to enable the alert rule immediately.                                                                                                    |
| Send alert for all faults every 24 hours check box | Check this check box to send email alerts once every 24 hours. This email alert will contain all active and open faults based on the configured email alert rule. |

Step 5 Click Submit.

## **Server Diagnostics**

### **Overview of Server Diagnostics**

Server diagnostics is available through UCS Server Configuration Utility (UCS-SCU). You can use diagnostics tools to diagnose hardware problems with your Cisco servers and run tests on various server components to find out hardware issues along with analysis of the test results in a tabular format.

You must download, configure, and save the UCS-SCU image to a remote location.

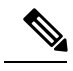

Note

Running a diagnostic test using the UCS-SCU image results in the server being temporarily unavailable as the server reboots with the UCS-SCU image.

When you run diagnostics on any rack server, it reboots with the UCS-SCU image hosted on the location you have configured. The diagnostics tabular report displays the status of diagnostics for each server on which you have run diagnostics. Also, details of the server, the date and time the report was generated, diagnostics status and so on are displayed. You can delete or download diagnostic reports for a single or for multiple servers.

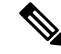

Note

You must configure the SFTP user password to run server diagnostics. To configure the SFTP user password, see Configuring SFTP User Password, on page 7.

### **Configuring Server Configuration Utility Image Location**

Perform this procedure to configure and save the location of the UCS-SCU image.

### Procedure

- **Step 1** Choose Administration > Physical Accounts.
- Step 2 On the Physical Accounts page, click SCU Images Profiles.
- Step 3 Click Add.
- **Step 4** In the **Configure SCU Image Location** screen, complete the required fields, including the following:

| Field                         | Description                                                                                                    |
|-------------------------------|----------------------------------------------------------------------------------------------------|
| Profile Name field            | Enter a name for the SCU image profile.                                                                                   |
| ISO Share Type drop-down list | Choose either Network File System (NFS), Common Internet File<br>System (CIFS), World Wide Web (WWW) or Local share type. |
| ISO Share IP field            | Enter the ISO share IP address.                                                                                           |
| ISO Share Path field          | Enter the ISO share path.                                                                                                 |
| Username field                | Enter your ISO share login user name.                                                                                     |
| Password field                | Enter your ISO share login password.                                                                                      |

Step 5

Click Save.

### **Running Diagnostics**

Perform this procedure when you want to run diagnostics for servers or server groups. Running diagnostics on servers will result in the selected servers being restarted.

| Step 1 | Choose Administration > Physical Accounts |
|--------|-------------------------------------------|
|--------|-------------------------------------------|

- Step 2 On the Physical Accounts page, click Server Diagnostics.
- Step 3 Click Run Diagnostics.
- **Step 4** In the **Run Diagnostics** screen, complete the required fields, including the following:

| Field                         | Description                                                                                                  |
|-------------------------------|----------------------------------------------------------------------------------------------------|
| Select Profile drop-down list | Choose a diagnostics profile from the list.                                                                  |
| Server(s) drop-down list      | Click <b>Select</b> to check the check boxes of the server groups for which you want to run the diagnostics. |

#### Step 5 Click Submit.

**Note** You can perform the following actions on a server or multiple servers:

- Select a server and click View Report to view reports.
- Select a server or multiple servers and click Delete Report to delete reports.
- Select a server or multiple servers and click **Download Report** to download reports. When you select multiple servers to download diagnostics reports, a zip file containing all the reports are downloaded.

You cannot choose a server which is already running a diagnostics operation. Wait for the diagnostics operation to complete before triggering another diagnostics on this server.

Diagnostics may take around 40 minutes to complete. This varies depending on the number of components present in the server.

## **Configuring SFTP User Password**

An SFTP user is used by server diagnostics and tech support upload operations for transferring files to the Cisco UCS Director appliance using SFTP. An SFTP user account cannot be used to login to the Cisco UCS Director UI or the shelladmin.

Complete this procedure to configure a password for an SFTP user.

- Step 1 Choose Administration > Users and Groups.
- Step 2 On the Users and Groups page, click SFTP User Configuration.
- **Step 3** Enter the password in the **Password** field.
- Step 4 Click Submit.

I